1. Ingresar al portal: <u>www.ces.edu.co</u>

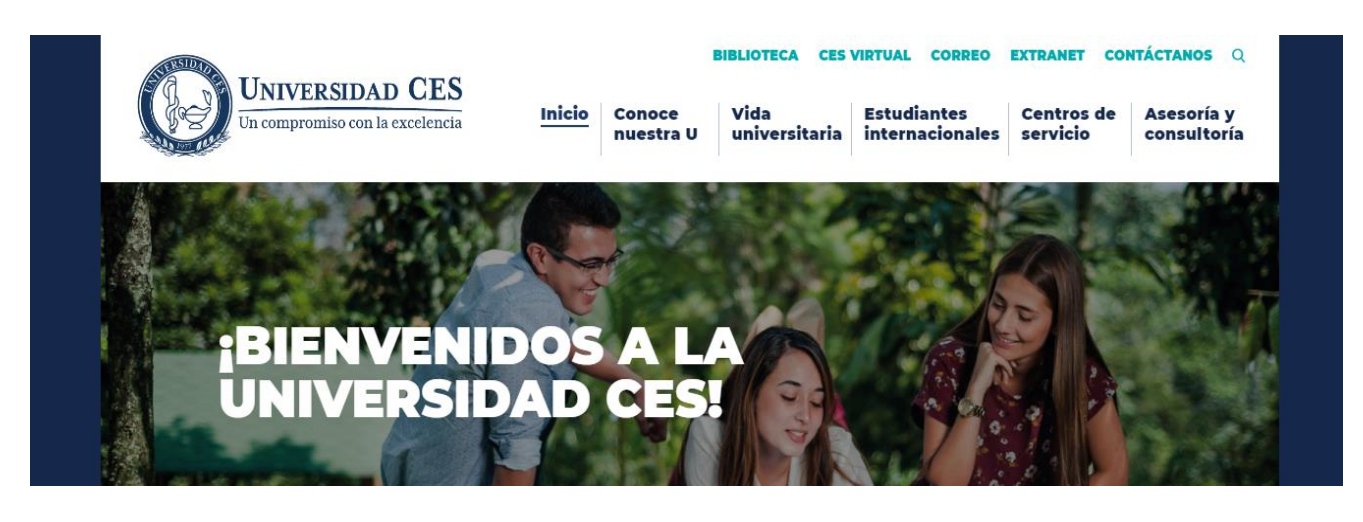

2. Deslizar la pantalla hasta el final para dar clic en el texto "Intercambios académicos" ubicado en el listado de "INFORMACIÓN INSTITUCIONAL"

| INFO            | RMACION INSTITUCIO                   |
|-----------------|--------------------------------------|
| Acerca          | de la Universidad CES                |
| Acredit         | tación institucional                 |
| La Univ         | versidad en cifras                   |
| Bienes<br>human | tar institucional y desarrollo<br>10 |
| Campu           | is Universitario                     |
| Interna         | ncionalización                       |
| Interca         | mbios académicos                     |
| Centro          | de idiomas                           |

**3.** Dar clic en la pestaña "Intercambios académicos" ubicada en el costado izquierdo de la ventana para desplegar el listado de opciones con información útil para iniciar el proceso.

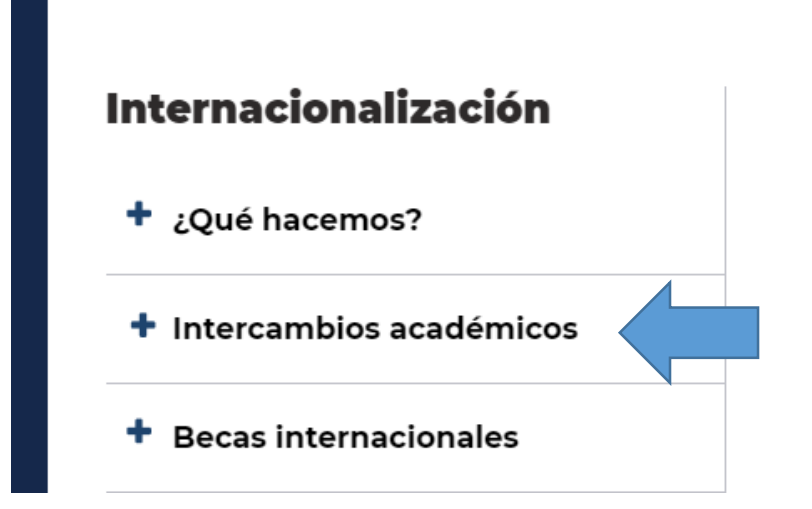

**4.** Luego ingresar al apartado "¿Cómo postularse a un intercambio académico?" y abrir la opción que se ajuste a su perfil: estudiante, docente o administrativo.

| Intercambios académicos                         | Estudiante internacional o nacional     | > |
|-------------------------------------------------|-----------------------------------------|---|
| ¿Qué es un intercambio académico?               | Estudiantes de la Universidad CES       | > |
| ¿Cómo postularse a un intercambio<br>académico? | Docente internacional o nacional        | > |
| Intercambio desde otra universidad              | Decentes Universided CEC                |   |
| Intercambio hacia otra universidad              | Docentes Universidad CES                | > |
| ¿Cómo puedes obtener tu visado?                 | Administrativo internacional o nacional | × |

- Al ingresar a cualquiera de los perfiles se encontrará con un paso llamado: "Completa el formulario en línea en IncluCES"; dicho formato es fundamental para recibir tu postulación oficial ante la Coordinación de Intercambios.
  - 2. Recibirás asesoría por parte del coordinador de intercambios
  - 3. Completa el **formulario en línea en IncluCES.** \*Nota: revisa y renueva tu pasaporte si es necesario.
  - 4. Mantén contacto con el coordinador de intercambios de la Ur
- 6. Una vez ingreses a INCLUCES, deberás registrarte como usuario nuevo:

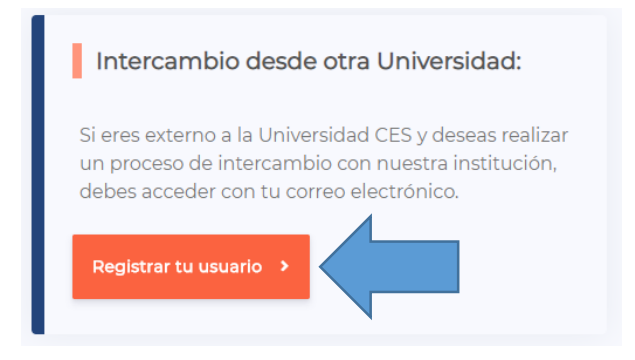

Debes ingresar tus datos en el formulario de registro y tener muy en cuenta el tipo de persona que registras:

| Tipo pers | 202                                                                  | Correo electrónico               |  |
|-----------|----------------------------------------------------------------------|----------------------------------|--|
| npo perso | Seleccionar                                                          | * Conteo electrónico             |  |
| Tipo do   | Seleccionar<br>Administrativo Internacional                          | Contraseña                       |  |
| đ         | Administrativo Nacional<br>Docente Internacional<br>Docente Nacional | Ingrese una contraseña           |  |
| Núniero   | Egresado<br>Estudiante Internacional<br>Estudiante Nacional          | k Ingrese la contraseña de nuevo |  |
| Ē.        | Prácticante Asuntos Globales                                         | P Confirmar contraseña           |  |
| Nombres   |                                                                      | *                                |  |
| Ż         | Ingrese su nombre                                                    |                                  |  |
|           |                                                                      |                                  |  |

7. Cuando hayas creado tu usuario podrás acceder con tu usuario y contraseña:

| Cédula o correo electrónico  |                                                                                                    |  |  |  |  |
|------------------------------|----------------------------------------------------------------------------------------------------|--|--|--|--|
| Contraseña                   |                                                                                                    |  |  |  |  |
| Ingrese su contraseña        | ٢                                                                                                    |  |  |  |  |
| Iniciar sesión               |                                                                                                    |  |  |  |  |
| ¿Has olvidado tu contraseña? |                                                                                                    |  |  |  |  |
|                              | Cédula o correo electrónico<br>eña<br>Ingrese su contraseña<br>Iniciar sesión<br>¿Has olvidado tu contraseña? |  |  |  |  |

8. Al entrar se debe dar clic al botón del costado superior derecho llamado "ASUNTOS GLOBALES":

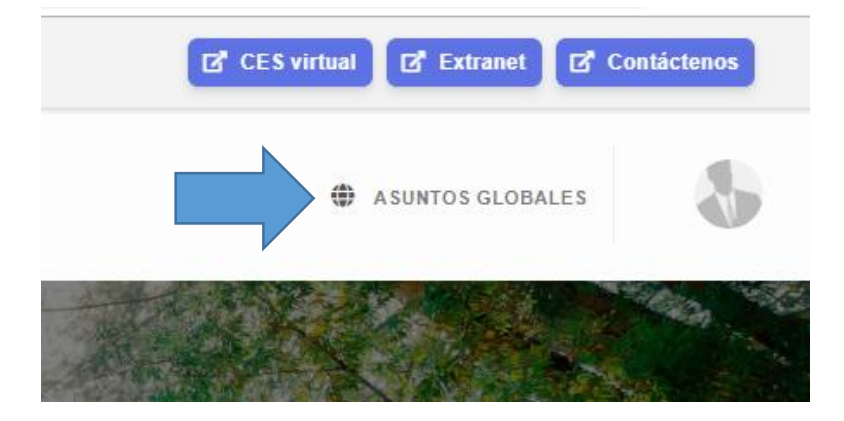

Ubicar el cursor sobre el cuadro de texto "TRÁMITES Y SERVICIOS" y dar clic en la opción "Registro de intercambio ..."

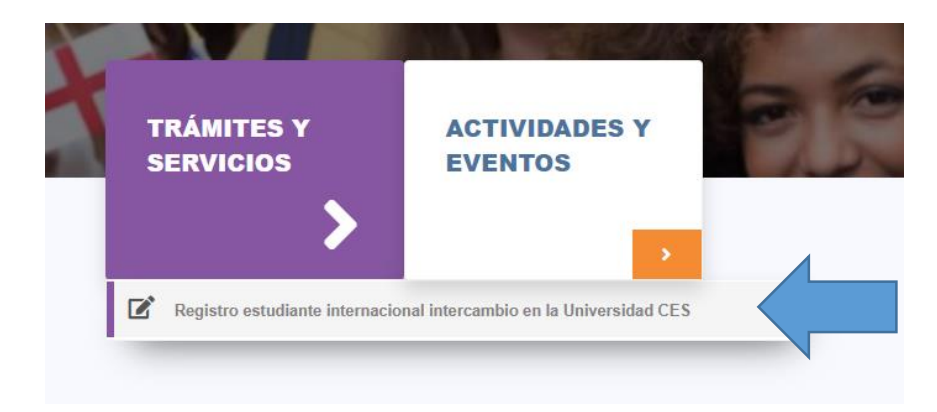

Dar clic en el botón "Nuevo intercambio" y seleccionar el tipo de intercambio a realizar para poder ver la documentación necesaria para postularse y la adicional luego de ser aceptada la solicitud.

| Seleccionar<br>Seleccionar<br>Asistencia a eventos<br>Curso corto<br>Curso de español<br>Misión<br>Pasantía o práctica<br>Rotación académica (médica)                          | + Nuevo intercambio     | Tipo de intercambio                                                                                                    |   |  |
|----------------------------------------------------------------------------------------------------|-------------------------|----------------------------------------------------------------------------------------------------|---|--|
|                                                                                                    | Nuevo intercambro       | Seleccionar                                                                                                    | , |  |
| INTERCAMBIOS EN TRÁMITE<br>NUMBERCAMBIOS EN TRÁMITE<br>Asistencia a eventos<br>Curso corto<br>Curso de español<br>Misión<br>Pasantía o práctica<br>Rotación académica (médica) |                         | Seleccionar                                                                                                    |   |  |
| Voluntariado                                                                                                    | INTERCAMBIOS EN TRÁMITE | Asistencia a eventos<br>Curso corto<br>Curso de español<br>Misión<br>Pasantía o práctica<br>Rotación académica (médica) |   |  |